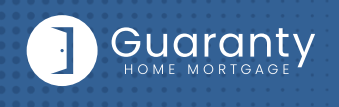

### STEP 1: Login

- Go to <u>https://gconnect.ghmc.com</u>.
- Login with your credentials.

Note: For login assistance, please contact the Support Department at <a href="support@ghmc.com">support@ghmc.com</a>.

# Welcome to Welcome to Connect Image: State of the state of the stat

### STEP 2: Create/Price and Register Loan

### Note: To complete this step on behalf of another Originator, click on "ACT AS" at top middle of Home Page and select the Originator's name from User dropdown and proceed.

- Click on **Price a Loan** button on Home Page.
- If 1003 file is available: Import 1003 by clicking IMPORT FILE button or Drag/Drop File onto the screen.
  - Fill in applicable fields that did not autopopulate from import.
- If you do **NOT** have a 1003 file, enter loan level data in this screen including the indicated required fields.

Note: Channel Field defaults to your Company's designated channel at product level.

- Click on **PRICE** button.
- Select desired Rate/Price.
- To Create/Register loan, select either "Lock Loan" or "Float Loan" option.
- To add additional contacts to receive notifications about the loan, click on the + and enter the email address.
- At bottom of screen, click LOCK LOAN or FLOAT LOAN button.

### Note: Please reference TBD Property File Submissions section for more information on TBDs.

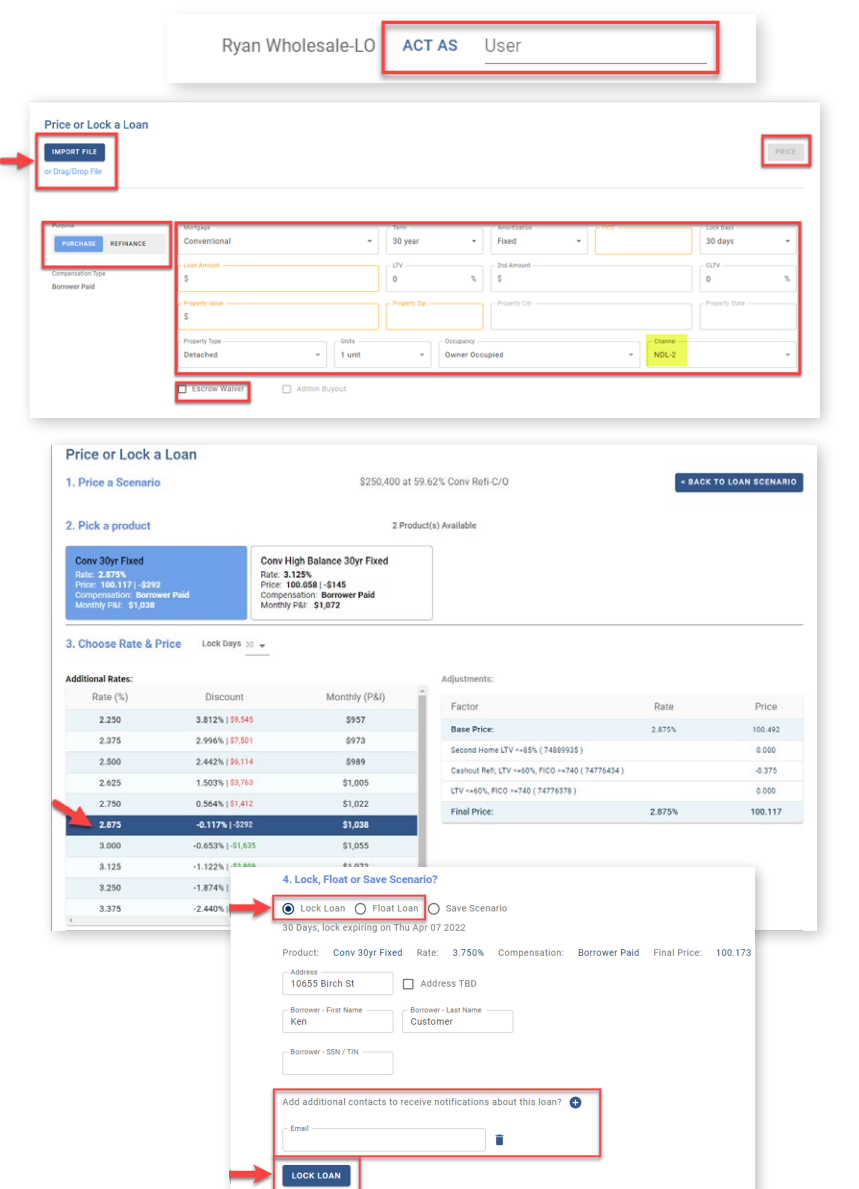

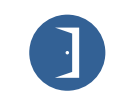

10 Lea Avenue, Suite 800 | Nashville, TN 37210 800.467.3032 | ghmc.com f 🖨 🕥

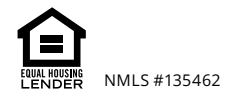

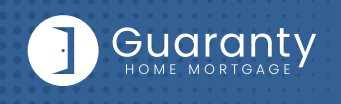

# STEP 3: Lock a Floated Loan, Extend Lock, Re-Lock

### Lock a Floated Loan

• To lock a loan previously registered as a float, click on the **FLOAT/LOCK** button at top right of any screen within the loan or from the pipeline screen.

| Loan # 519766<br>Status New<br>Borrower Ken Customer<br>Loan Amount \$300,000 | Note Rate 6.750%<br>Product Conv - 30 Year Fixed<br>Property Value \$340,000 | FICO 700<br>Purpose Purchase<br>Address TBD | DTI 15.5% / 18.83% ©<br>Lock Exp Date -<br>Channel Broker          | AE Heather Myers Support Desk C<br>Lock Desk C<br>copen contact center |
|-------------------------------------------------------------------------------|------------------------------------------------------------------------------|---------------------------------------------|--------------------------------------------------------------------|------------------------------------------------------------------------|
| EDIT 1003                                                                     | LOAN ESTIMATE                                                                | AUS                                         | UPLOAD                                                             | w 🔪 👓                                                                  |
| VIEW DOCS                                                                     | Requested: - All Borrowers Signed: -<br>Sent: - LO.Signed: -                 |                                             | & SUBMIT                                                           |                                                                        |
| Request a Loan Estimate                                                       |                                                                              |                                             | SAVE PROGRESS                                                      | FLOAT/LOCK SUBMIT LE REQUEST                                           |
| SELECT LE DOC<br>or Drag/Drop LE Doc                                          |                                                                              | Please proceed with GHMC title fees fr      | om a national provider 🔲 Request Li                                | Preview Application Date*                                              |
| Loan # 519637<br>Status New<br>Sorrower Ken Customer                          | Note Rate 4.500% FIG<br>Product VA-30 Year Fixed Put                         | 0 789<br>pose Purchase                      | DTI 16.24% / 23.03% <sup>©</sup><br>Lock fbp Date 8/1 <sup>©</sup> | AE Heather Myers E<br>Support Desk E<br>Lock Desk E                    |
| Loan Amount \$319,815                                                         | Property Value \$550,000 Adv                                                 | dress 1223 Rodman                           | Channel Broker                                                     | < OPEN CONTACT CENTER                                                  |
| EDIT 1003                                                                     | LOAN ESTIMATE                                                                | AUS                                         | UPLOAD                                                             | w <b>CD</b>                                                            |
| VIEW DOCS                                                                     | Requested: -   All Borrowers Signed: -<br>Sent: -   LO.Signed: -             |                                             | & SUBMIT                                                           |                                                                        |
| Request a Loan Estimate                                                       |                                                                              |                                             | SAVE PROGRESS                                                      | XTEND LOCK SUBMIT LE REQUEST                                           |
| SELECT LE DOC                                                                 |                                                                              | Please proceed with GHMC title fees f       | rom a national provider 🔲 Request L                                | E Preview  Application Date* mm/dd/yyyy                                |
| or Drag/Drop LE Doc                                                           | Property Value \$550,000 Add                                                 | ress 1223 Rodman                            | Channe                                                             |                                                                        |
|                                                                               | Request a Lock Extension                                                     | Lock Expiration 08/16/2022                  |                                                                    |                                                                        |
|                                                                               | Pricing Information                                                          |                                             |                                                                    |                                                                        |
|                                                                               | Base Price                                                                   | 100.                                        | 722                                                                |                                                                        |
|                                                                               | Originator Compensation Price Adj                                            | -1.                                         | 000                                                                |                                                                        |
|                                                                               | VA, FICO 720+ ( 74983645 )                                                   | 0.                                          | 250                                                                |                                                                        |
|                                                                               | Ln Amt \$300,000-\$399,999 ( 74987649 )                                      | 0.                                          | 100                                                                |                                                                        |
|                                                                               | OC Guaranty Home Broker - Tier Adj-Broker-Tie                                | er 1 Price Adj 0.                           | 000                                                                |                                                                        |
|                                                                               | Final Price                                                                  | 100.                                        | 072                                                                |                                                                        |
|                                                                               | Lock Extension - 15 days                                                     | -0.                                         | 375                                                                |                                                                        |
|                                                                               | Adjusted Final Price                                                         | 99.                                         | 697                                                                |                                                                        |
|                                                                               |                                                                              | CANCEL                                      | ck                                                                 |                                                                        |
|                                                                               |                                                                              |                                             |                                                                    |                                                                        |

### **Extend Lock**

**Re-Lock** 

rates@ghmc.com.

- To Extend a Lock click on the **EXTEND LOCK** button that is available on every tab within the loan.
- On the pop up screen, change the **Lock Expiration Date** to see the updated Pricing Information.
- Click on **EXTEND LOCK** when complete.

· Re-Lock requests should be emailed to

# **STEP 4:** Upload 1003 Import File to Existing Loan File

# Skip this step if loan was created by 1003 Import method in STEP 2.

- Click on **Pipeline** from left side menu or **My Pipeline** from Home Page.
- Click on Loan # from My Pipeline screen.
- Click on **Edit 1003** and click on **IMPORT MISMO** button to import.

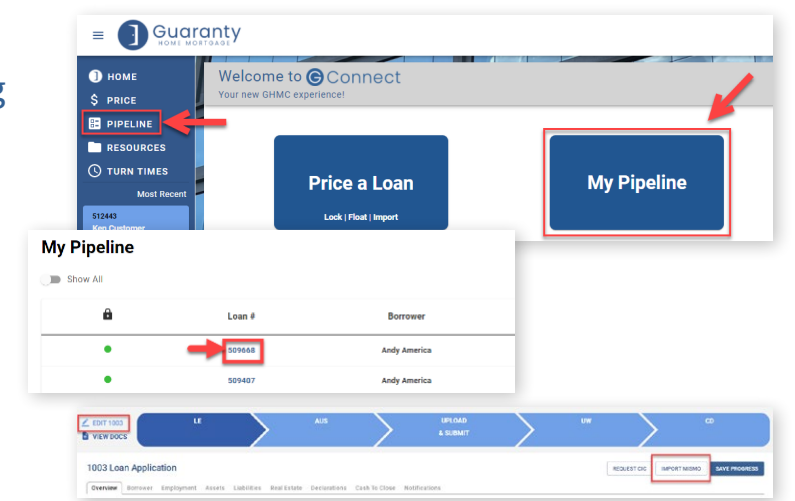

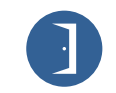

 10 Lea Avenue, Suite 800 | Nashville, TN 37210

 800.467.3032 | ghmc.com f f 

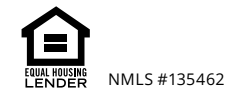

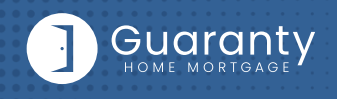

# **STEP 5:** Automated Underwriting

It is preferred to run AUS prior to requesting Initial Disclosures. However, if that is not possible, AUS can be done prior to loan submission. GHMC will condition the loan for broker to provide the "Price you pay for Credit" disclosure.

### **Desktop Underwriting (DU)**

- · Click on Fannie Mae (DU) tab.
  - If associating an existing Case File ID:
    - Click on Yes to Do you have a Case File ID?
    - Enter the **DU Case File ID.**
    - Click on the **Run DU** button to submit.
  - If running DU:
    - Enter the Credit Agency, Account/User Name, and Password.
    - Enter the Credit Reference # for the borrower(s).
    - Click on Save.
    - Click on the **Run DU** button to submit.

### Loan Prospector (LPA)

- Click on Freddie Mac (LPA) tab.
  - If associating an existing LPA Key:
    - Click on Yes to Do you have a LPA Key?
    - Enter the LPA Key.
    - Click on the **Retrieve LPA** button to submit.
  - If running LPA:
    - Enter the Credit Agency/Technical Affiliate.
    - Enter the Credit Reference # for the borrower(s).
    - Click on Save.
    - Click on the **Run LPA** button to submit.

### Dual Run (DU & LPA)

· Click on Dual Run (DU & LPA) tab.

# Note: To use the Dual Run feature in GConnect, you can import your DU or LPA findings if you have either, or you can run directly through the site.

- If associating an LPA Key and/or DU Case File ID:
  - If you have a Case File ID, click on Yes to Do you have a DU Case File ID?
  - Enter the DU Case File ID.
     NOTE: You do not need a DU Case File ID to use the Dual Run feature.
  - If you have a LPA Key, click on Yes to Do you have a LPA Key?
  - Enter the LPA Key.
     NOTE: You do not need a LPA Key to use the Dual Run feature.
  - Click on Dual Run to submit.
- If not associating an LPA Key and/or DU Case File ID:
  - Enter the Credit Agency.
  - Enter the Credit Reference # for the borrower(s).
  - Click on the **Dual Run** button to submit.

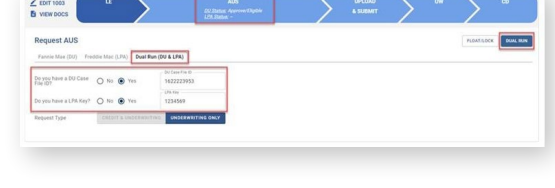

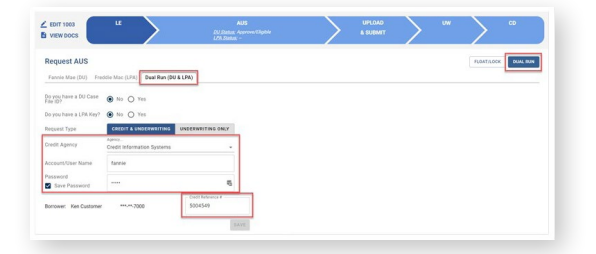

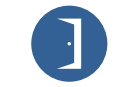

10 Lea Avenue, Suite 800 | Nashville, TN 37210 800.467.3032 | ghmc.com 🕜 🕼 💿

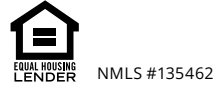

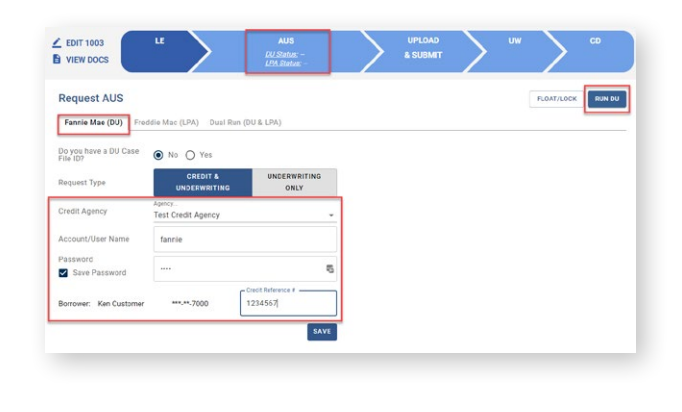

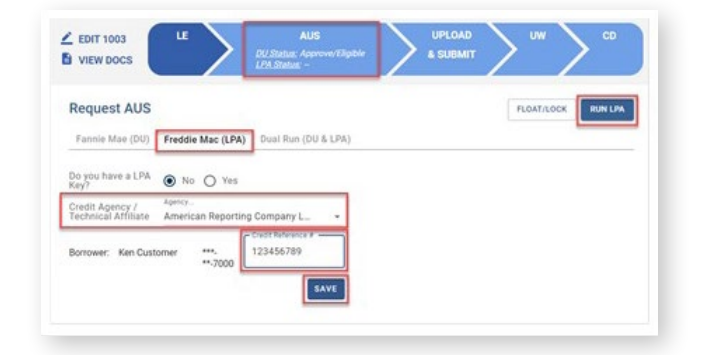

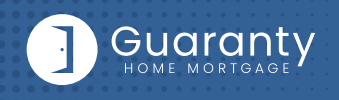

### **STEP 6:** Upload Loan Package – Submit to UW

- Go to UPLOAD & SUBMIT tab in Loan Tracker.
- Click on **SELECT DOCUMENT** button or **Drag/Drop File** to upload Loan Submission Package.
- Click on **SUBMIT TO LENDER** button to submit loan.

# **STEP 7:** Underwriting Approval and Uploading Conditions

- To view conditions, go to **UNDERWRITING (UW)** tab in Loan Tracker.
- Outstanding conditions are listed on this screen.
- To review cleared conditions, click the **"Show All"** button.
- Click on **SELECT CONDITION** button or **Drag/Drop File** to upload conditions.
  - To associate a condition to a specific document (optional step), select the condition(s) from the drop down.
- · Click SUBMIT CONDITIONS button to submit.

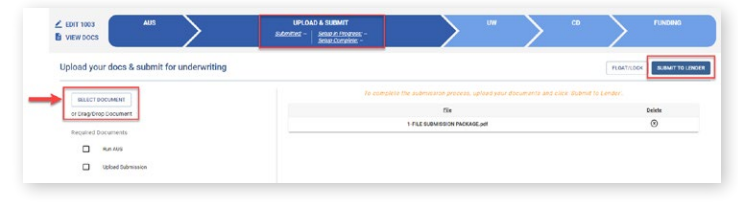

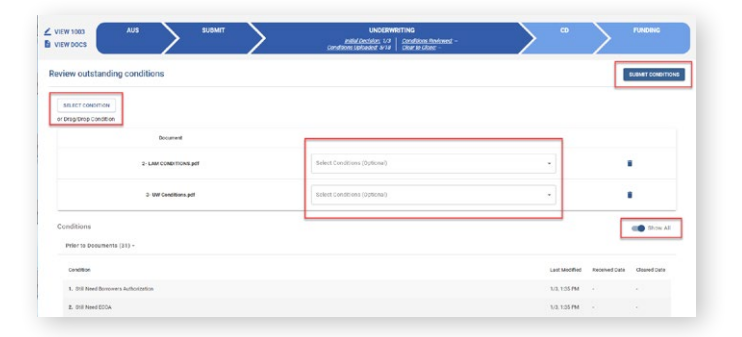

# **STEP 8:** Funding Loan

NDL2/NDL3 Correspondent prepares the closing documents after GHMC issues the Clear to Close/Final Approval. After the loan has closed:

- Go to FUNDING tab in Loan Tracker.
- Click on SELECT CONDITION button or Drag/Drop File to upload Closed Loan Package.

Note: Use stacking order per **"NDL2/NLD3 Loan** Delivery Transmittal" form.

- Click SUBMIT CONDITIONS button to submit.
- Prior to Funding (PTF) conditions will be displayed in Funding screen.
  - Click on SELECT CONDITION button or Drag/Drop File.
    - To associate a condition to a specific document (optional step), select the condition(s) from the drop down.
- Click **SUBMIT CONDITIONS** button to submit PTF conditions.

| VIEW 1003<br>VIEW DOCS                | AUS         | $\geq$  | SUBMIT    | $\geq$           | UW  | $\geq$ | CD | $\rangle$ | ciae<br>No | FUN<br>d.Loen.Phy. 7/4<br>I <u>n Received.</u> 1/4 | DING<br>Conditions Received<br>Suspended: 1/4 |                  |
|---------------------------------------|-------------|---------|-----------|------------------|-----|--------|----|-----------|------------|----------------------------------------------------|-----------------------------------------------|------------------|
| view prior to p                       | urchase con | ditions |           |                  |     |        |    |           | ме         | RS MIN Number                                      | : 100394900005095404                          | SUBMIT CONDITION |
| SELECT CONDITION                      |             | FB      |           |                  |     |        |    |           |            |                                                    |                                               |                  |
| 6-Prior to Funding PTF Conditions.pdf |             |         | Select Co | nditions (Option | al) |        |    |           |            |                                                    |                                               |                  |
| Conditions                            | (3) -       |         |           |                  |     | _      |    |           |            |                                                    |                                               | Show All         |
| Condition                             | (2) -       |         |           |                  |     |        |    |           |            |                                                    | Last Modified                                 | Received Date    |
|                                       |             |         |           |                  |     |        |    |           |            |                                                    |                                               |                  |

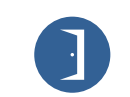

10 Lea Avenue, Suite 800 | Nashville, TN 37210 800.467.3032 | ghmc.com f f

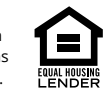

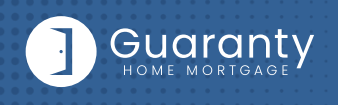

# **TBD Property File Submissions**

- Register loan as FLOAT or LOCK.
- Include "Intent to Proceed TBD (Voluntary Submission)" disclosure and printed 1003 with address as TBD and anticipated City, State, and Zip in loan submission package. (Form available in Misc. Disclosures folder in Resource Center.)

Note: 1003 must be dated for when borrower first sought TBD approval.

### When a sales contract has been executed, the following are required:

- Sales contract: Upload as a Condition on the Underwriting tab.
- Initial Disclosures: Upload as a Condition on the Underwriting tab.

Note: Disclosures must be dated within 3 business days from the date the Sales Contract was disclosed to the borrower, either verbally or in writing.

- Edit the Property Address: Contact the Lock desk at <a href="mailto:rates@ghmc.com">rates@ghmc.com</a> to change the TBD address to a physical address.
- Lock: If Floated, once the above steps have been completed, click on the lock button from the loan in the Pipeline to lock the loan.

### **Important Tips**

### Loan Tracker

- Important dates for loan level events are displayed in the Loan Tracker.
  - Two easy ways to access:
    - #1: Loan Tracker within loan click on applicable tab to view progress; or
    - #2: Click on **PIPELINE** from left side menu, click on arrow in **Loan Status** column to view Loan Tracker.

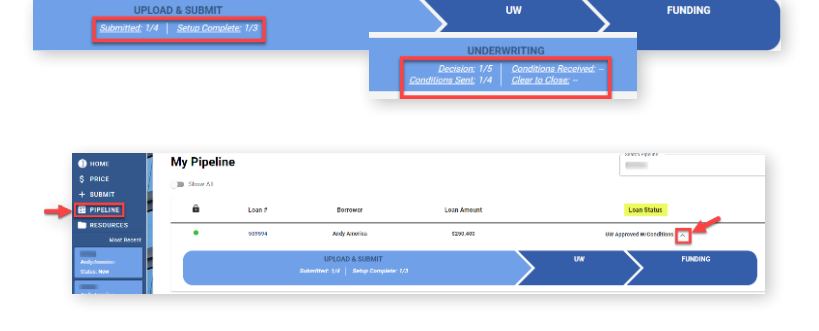

### Lock Status

- Lock Status is available in the pipeline screen.
- Click on the color-coded circle in the Lock
  - Status column to view Lock and Expiration Dates.

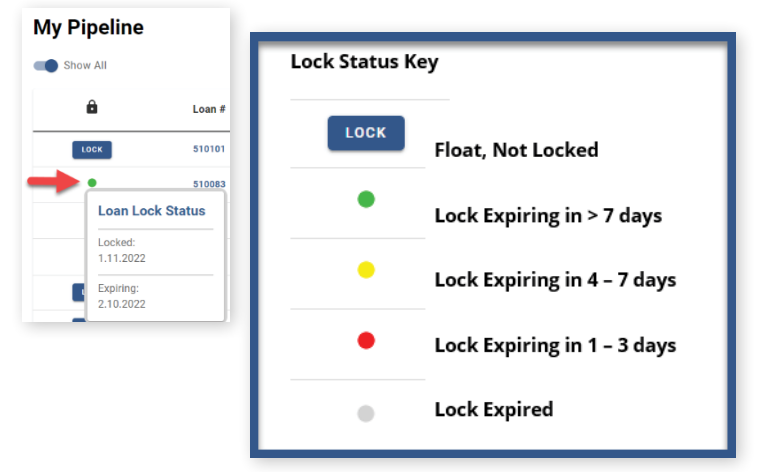

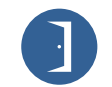

10 Lea Avenue, Suite 800 | Nashville, TN 37210 800.467.3032 | ghmc.com 🕜 🖨 🕥

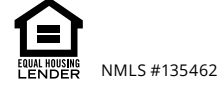

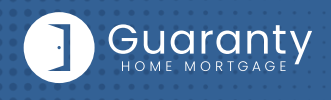

#### **Save Scenarios**

- Pricing and prospect borrower scenarios can be saved.
  - To create scenario, click on Price or Lock button or "+" sign in My Scenarios section on Home Page.
    - Enter loan level data and click **PRICE** button.
    - Select "Save Scenario" option, name it, and click SAVE SCENARIO button.
  - To access saved scenarios, go to the Home Page.
    - In My Scenarios section, click on GET PRICING for applicable scenario.

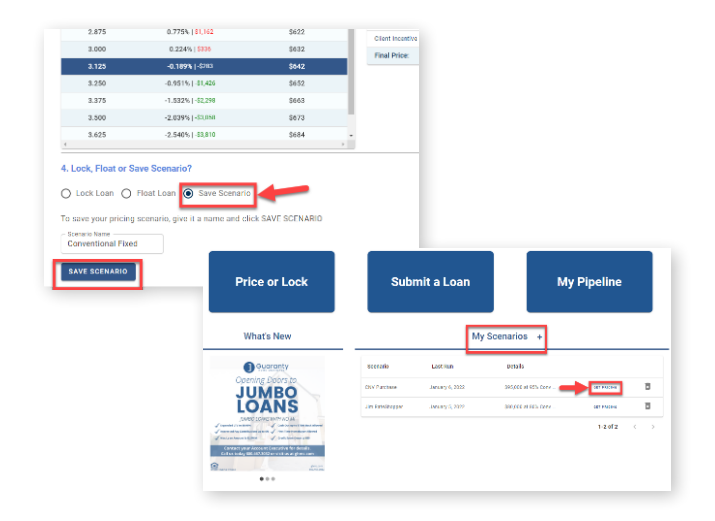

### **GHMC Contacts and Loan Notifications**

Click on Open Contact Center to expand the Contact Center.

| Loan #    |     |           |  |  |  |  |
|-----------|-----|-----------|--|--|--|--|
| Status Ne | w   |           |  |  |  |  |
| Borrower  | Ker | n Custome |  |  |  |  |
| Loan Amo  | unt | \$300,000 |  |  |  |  |

Note Rate 4.000% Product Conv 30 Property Value \$340,000 FICO 777 Purpose Purchase Address DTI 11.86% / 15.19% Lock Exp Date 4/11 Channel Broker AE Travis Pinson Support Desk Support Desk Cock Desk Core Contact Center

CANCEL SEND

- To email a GHMC Contact, from the Contact Center, click on **CONTACT US.** 
  - Click on the contact's name to email.
  - GHMC Account Executive is automatically cc'd.
  - Type message and click on SEND.

Note: A copy of the email will also be sent to the email associated with the user's login for their record.

- CONTACT CENTER Contact Us AE Travis Pinson C Support Desk C Lock Desk C Scenario Desk C
- To set up Loan Level Notifications, click on **LOAN NOTIFICATIONS.**

Note: Loan Notifications need to be set up on each loan. This is at the loan level.

- Click on ADD.
- Enter **Email** of recipient to receive Loan Level Notifications.

Note: You can add up to 10 recipients. Click ADD to enter multiple email addresses.

Click SAVE.

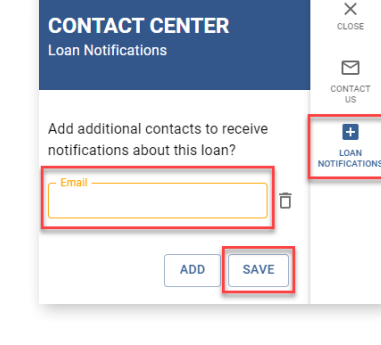

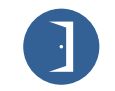

 10 Lea Avenue, Suite 800 | Nashville, TN 37210
 800.467.3032 | ghmc.com f f 

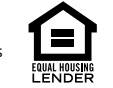

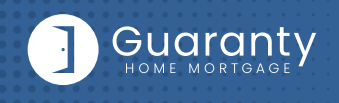

### **Other Helpful Contacts and Information**

- Scenario Questions: scenarios@ghmc.com (Please include program type in the subject line)
- NDL2/NDL3 Correspondent Questions: correspondenthelp@ghmc.com
- Support Department: <u>support@ghmc.com</u>
- Lock Desk: <u>rates@ghmc.com</u>
- FHA Case Number Ordering:
  - FHA Case Numbers can be obtained by sending in a completed FHA Case Number Request Form to <u>fhacasenumbers@ghmc.com</u>. The form can be found in the Resource Center under Forms-> FHA/VA Forms. Please allow 24 hours for processing. The case number will be emailed back to you.
  - When the case number is ordered the case details & CAIVRS will be posted in the View Docs "Government" folder entitled as "Case Number Assignment". After the 24-hour validation period, the successful Borrower Validation is also posted in the View Docs "Government" folder.

Note: FHA Case Number transfer and cancellation requests can also be emailed to fhacasenumbers@ghmc.com.

### **Contact Information**

#### **OPERATION CENTER HEADQUARTERS**

10 Lea Avenue Suite 800 Nashville, TN 37210

Phone: 800-467-3032

Support: 877-449-1827

MORTGAGEE CLAUSES IN CORRESPONDENT'S NAME AND ADDRESS

Lender ID Numbers: FHA: 4954009991 VA: 8752130000

#### Fees:

NDL2 Corr Admin Fee: \$795 NDL3 Corr Admin Fee: \$795 Flood: \$14.50

10 Lea Avenue, Suite 800 | Nashville, TN 37210 800.467.3032 | ghmc.com 🚯 🕲

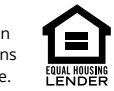